## Instrukcja instalacji aplikacji mobilnej:

1. Pobierz aplikację mobilną Banku Spółdzielczego w Miedźnej - "BS Miedźna Mobile" ze sklepu GooglePlay (Android)

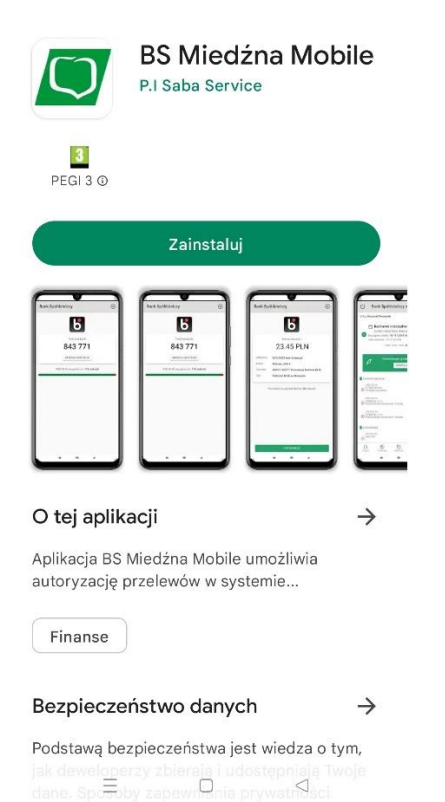

## 2. Zaloguj się do aplikacji

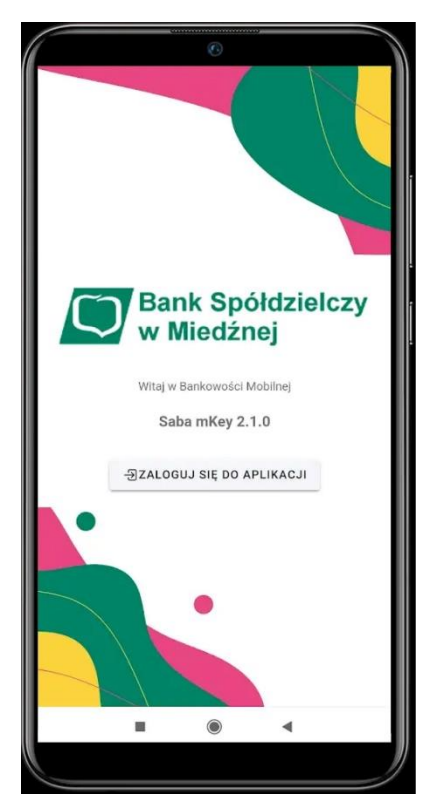

3. Wpisz Login oraz Hasło używane do bankowości internetowej I-Bank

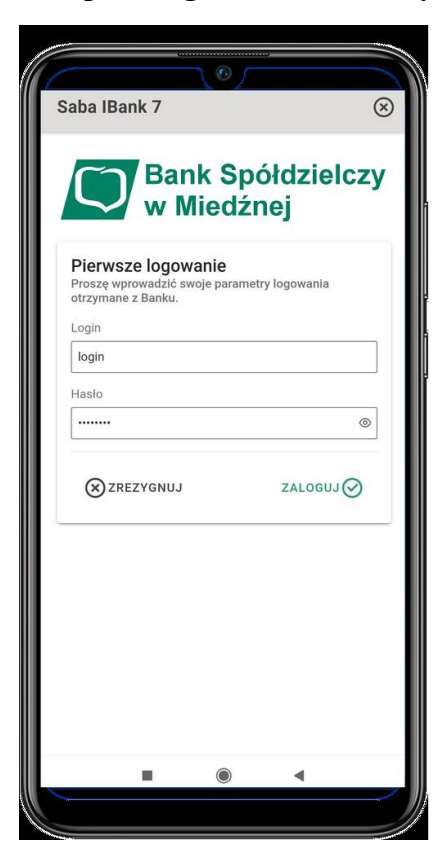

4. Utwórz nowy kod PIN do aplikacji mobilnej mKey

| aba IBank 7                                       |                           |
|---------------------------------------------------|---------------------------|
| Bank S<br>w Mied                                  | Spółdzielczy<br>dźnej     |
| Generowanie kodu P<br>Proszę utworzyć nowy kod do | IN<br>ostępu do programu. |
| Nowy kod PIN                                      |                           |
|                                                   | •                         |
| Powtorz kod PIN                                   | 6                         |
|                                                   |                           |
| ZREZYGNUJ                                         | ZALOGUJ                   |
|                                                   |                           |
|                                                   |                           |
|                                                   |                           |
|                                                   |                           |
|                                                   |                           |
|                                                   |                           |
|                                                   |                           |
|                                                   |                           |

5. Wygeneruj nowe zabezpieczenia do aplikacji mobilnej mKey

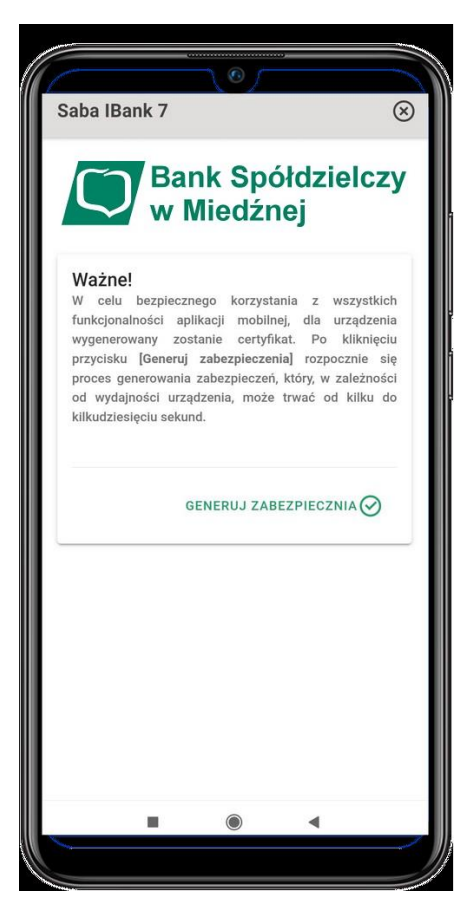

## 6. Zakończenie

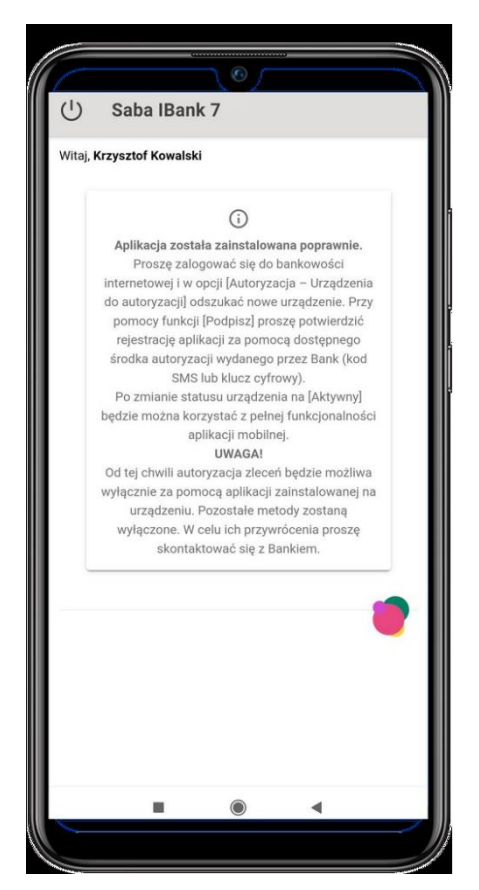

7. Zaloguj się do bankowości internetowej I-Bank - na liście środków autoryzacji dostępnych w opcji Autoryzacja → Urządzenia do autoryzacji, odnaleźć nowe urządzenie i wybrać opcję Podpisz.

| Zarządzanie autoryzacją   |                                                                                                    |                |               |                                                                                                    |            |                  |  |
|---------------------------|----------------------------------------------------------------------------------------------------|----------------|---------------|----------------------------------------------------------------------------------------------------|------------|------------------|--|
|                           |                                                                                                    |                |               |                                                                                                    |            |                  |  |
| Rodzaj autoryzacji        | Numer telefonu / Nazwa                                                                                                    | Data aktywacji | Data ważności | Opis                                                                                                    | Status     | Funkcje          |  |
| Kod SMS                   | ATTACK TO A CONTRACT OF A CONTRACT OF A CONT | 2021-06-06     | 2031-06-06    | brak informacji                                                                                                    | Aktywny    | Zablokuj         |  |
| Aplikacja                 | di 100 jiwa katalogi "Cilibrati Shikara<br>Masini fasa Viliprawali Manachilari<br>B.S. Maja ariphangka                                                                                                    | 2021-08-04     | 2024-08-04    | de State (1994) bestellen er folgenset fill Statemen<br>Balante State (1995) som de Marcus Miller<br>Balante State (1995) som fill som de Statement | Do Podpisu | Zablokuj Podpisz |  |
| 1-22.2 (4 (4) 1 (5) 10 1/ |                                                                                                    |                |               |                                                                                                    |            |                  |  |

8. Za pomocą dostępnego środka autoryzacji wydanego przez Bank, należy podpisać nowo zarejestrowane urządzenie oraz akceptować Regulamin aplikacji mobilnej. Po około 5 minutach, urządzenie zostanie zautoryzowane i możliwa będzie praca z aplikacją mobilną.

| Menu                                                                                                    | Podpisanie urządzenia                                                                                                    |  |  |  |  |  |
|----------------------------------------------------------------------------------------------------|----------------------------------------------------------------------------------------------------|--|--|--|--|--|
| <ul> <li>Zasilenie telefonu</li> </ul>                                                                                                    | Dane o urządzeniu.                                                                                                    |  |  |  |  |  |
| <ul> <li>Nowy przelew</li> </ul>                                                                                                    | Rodzaj _ Aplikacja                                                                                                    |  |  |  |  |  |
| <ul> <li>Rachunki i transakcje</li> </ul>                                                                                                    | autoryzacji<br>Numet telefotu                                                                                                    |  |  |  |  |  |
| Przelewy                                                                                                    | Data aktywacj 2023-01-05 1312:25.0<br>Data waznici 2028-01-05 1312:25.0                                                                                                    |  |  |  |  |  |
| ▶ Lokaty                                                                                                    | Nazva telefonu<br>Status Do Podgisu                                                                                                    |  |  |  |  |  |
| Kredyty                                                                                                    | INACA                                                                                                    |  |  |  |  |  |
| <ul> <li>Książka adresowa</li> </ul>                                                                                                    | Po zatwierdzeniu aplikacji uwierzytelnianie zleceń będzie możliwe wyłącznie za pomocą aplikacji zainstalowanej na telefonie komórkowym. Pozostałe metody<br>uwierzytelniania zostaną wyłączone.                                      |  |  |  |  |  |
| Wzorce                                                                                                    |                                                                                                    |  |  |  |  |  |
| <ul> <li>Zlecenia stałe</li> </ul>                                                                                                    |                                                                                                    |  |  |  |  |  |
| Wnioski                                                                                                    | Na Tráj lalatní kondosvy zastale prastana vladovnéš SMS spojem faznatalji Koz SMS to 8<br>znahle na trádo vladovnéh úliho matel litva, oprav zastal +1). Znak 0 - oznacza vlat o -<br>oznacza mala (litre s. Wpisz otsymany kod SMS) |  |  |  |  |  |
| <ul> <li>Informacje</li> </ul>                                                                                                    |                                                                                                    |  |  |  |  |  |
| <ul> <li>Ustawienia</li> </ul>                                                                                                    | Kod SMS: 🖆                                                                                                    |  |  |  |  |  |
| <ul> <li>Bankomaty</li> </ul>                                                                                                    |                                                                                                    |  |  |  |  |  |
| <ul> <li>Autoryzacja</li> </ul>                                                                                                    | <ul> <li>Akceptup regulamin aelikasii mobilinei.</li> </ul>                                                                                                    |  |  |  |  |  |
| Dane systemu                                                                                                    | × Zrezygnuj v Zatwierdź                                                                                                    |  |  |  |  |  |
| Ostatnie udane         2023-01-05           logowanie:         13:12           Ostatnie nieudane         2022-10-27           logowanie:         15:17           Data wazonści         2023-02-28           certyfkatu:         2023-02-28 | http://Romiectona.pu/<br>Web 7,42-Stower (7,42,7)<br>System i Back, 7,42,12                                                                                                    |  |  |  |  |  |

## Jak uruchomić BLIK-a w aplikacji mobilnej BS Miedźna Mobile:

W celu aktywacji usługi BLIK w aplikacji mobilnej mKey należy po zalogowaniu się:

- wybrać rachunek, który chcemy powiązać z usługą BLIK,
- zaznaczyć "Zapoznałem się z Regulaminem usługi BLIK",
- zatwierdzić operację kodem PIN do aplikacji.

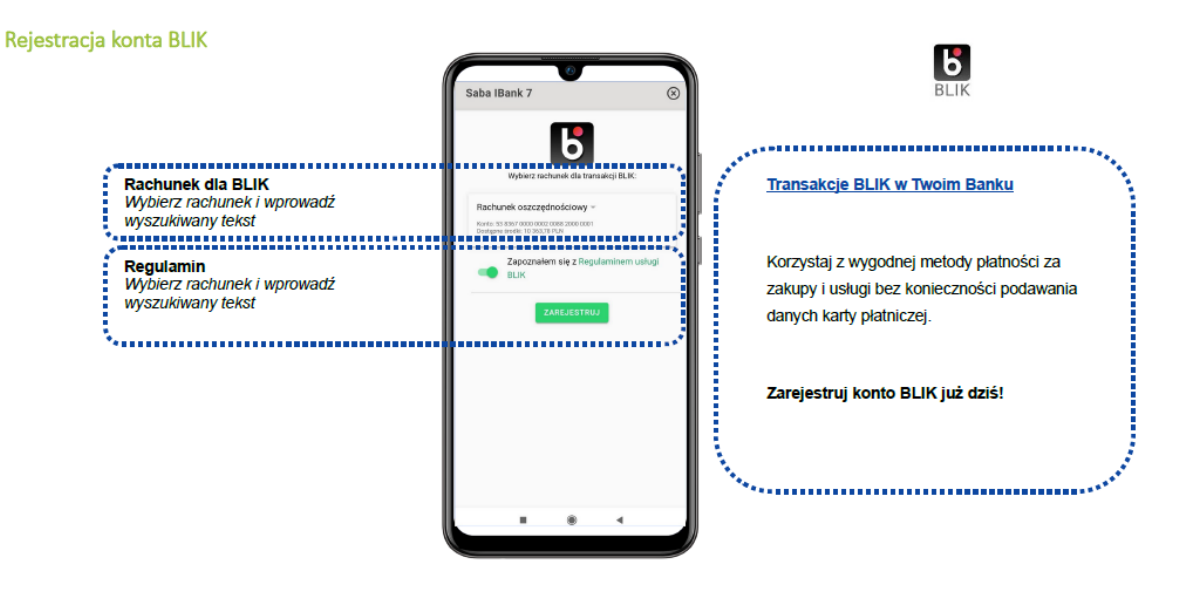

Po wykonaniu w/w czynności BLIK jest aktywny i można korzystać z usługi.